## 2024 全国青少年信息素养大赛裁判员考核流程

- 1. 在谷歌浏览器输入 https://comp-exam. webtrn. cn/
- 2. 分别输入账号(手机号)和密码(ceic@手机号后4位),点击"登录"
- 3. 进入到考试页面,点击"开始作答"

|        | 考试                                    | 线态施造 全部 未开始 进行中 已结束 |  |  |
|--------|---------------------------------------|---------------------|--|--|
|        | · · · · · · · · · · · · · · · · · · · |                     |  |  |
|        | 0                                     | 击点                  |  |  |
| ① 我的考试 |                                       | 开始作落                |  |  |
| 考试     |                                       |                     |  |  |
| 自測     | The second second                     |                     |  |  |
|        |                                       |                     |  |  |

## 4. 进入到此页面,点击"开始作答"

| 考生姓名      |       |
|-----------|-------|
| 请仔细核对考试信息 |       |
| 比赛时间      | 作答时。  |
| 已考次数      | 总 分 🔲 |
| 题目构成 麻开 ~ |       |
|           |       |
|           |       |

## 5. 开始答题

(1) "单选题"选择您认为正确的选择进行点击即可,如图即为选择了 A 选项

|            |              |            |     | -                 |    |      |       |                              |
|------------|--------------|------------|-----|-------------------|----|------|-------|------------------------------|
| 准考证<br>作答时 | 5: /<br>6: / | 142.5      |     |                   |    | -    | 单选题   |                              |
| 剩余时        | 间;           | <b>0</b> 时 | 19  | 9 <mark>38</mark> | 移点 | ± 1. |       |                              |
| 0          |              | 答詞         | i k |                   |    | 1    | A     |                              |
| A614 88    | 1            |            |     |                   |    |      | B. B. |                              |
| States and | 2            | 3          | 4   | 5                 |    |      | ) C   |                              |
| 6          | 7            | 8          | 9   | 10                |    |      | D. 1  | and the second second second |

## (2) 答完"单选题"点击下一页进入"多选题"

| - And - And  |
|----------------------------------------------------------------------------------------------------|
| A residence in the second second se                                                                                                    |
| - No - Contraction (Browning of                                                                                                    |
| Contraction internet internet internet internet in the second second sec |
| 声音                                                                                                    |
| F-8+                                                                                                    |

"多选题"则选择您认为正确的多个选项,示例如下:

| 3  | 法理                                                                                                    |
|----|----------------------------------------------------------------------------------------------------|
| ¥. | The second second s |
| 2  | A Transmission and the second and the second                                                                                                    |
| 2  | a press concernent con , per                                                                                                    |
| 8  | C and and and it and the statements                                                                                                    |
|    | 0.                                                                                                    |

(3) 点击"下一页"进入判断题页面

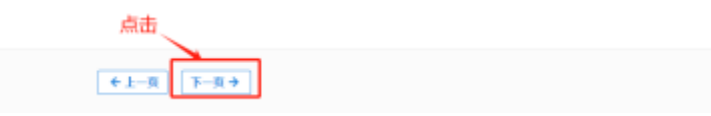

选择您认为正确的选项进行"单击"选择,示例如下:

| 二 判断题 |                               |
|-------|-------------------------------|
|       | PERSONAL PROPERTY AND INCOME. |
| ● 正确  |                               |
| ○ 错误  |                               |

6. 所有题目答完后,点击"交卷"按钮

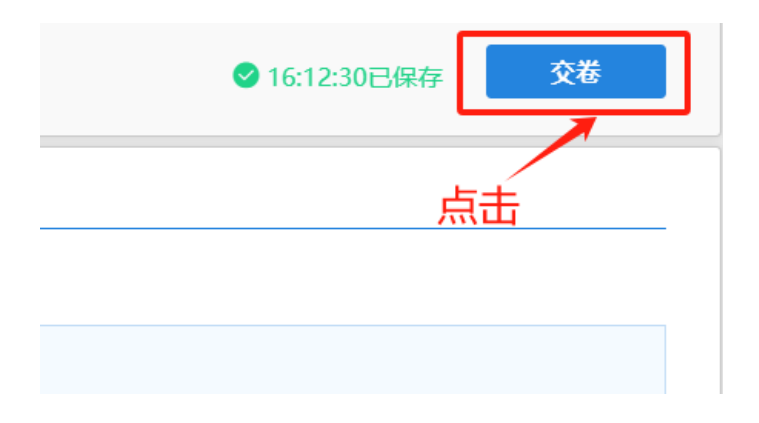

7. 继续点击"交卷"

| 提示 |                  | × |
|----|------------------|---|
|    |                  |   |
| 0  | 题目已答完,确定要交卷吗?    |   |
|    | 交卷后,您将无法修改本次提交记录 |   |
|    | 点击               |   |
|    | 交卷 继续答题          | ۵ |

8. 最后点击"关闭",就完成了

| 提示信息 |                                  |
|------|----------------------------------|
|      | 交卷成功<br><sup>您现在可以安全地关闭页面了</sup> |
|      | 关闭                               |